## Jak změnit očkovací místo po již provedené registraci k očkování proti onemocnění COVID-19

1) Vstupte na internetové stránky Centrálního registračního systému Ministerstva zdravotnictví ČR:

https://crs.uzis.cz/

2) Zvolte možnost "Stav vaší registrace":

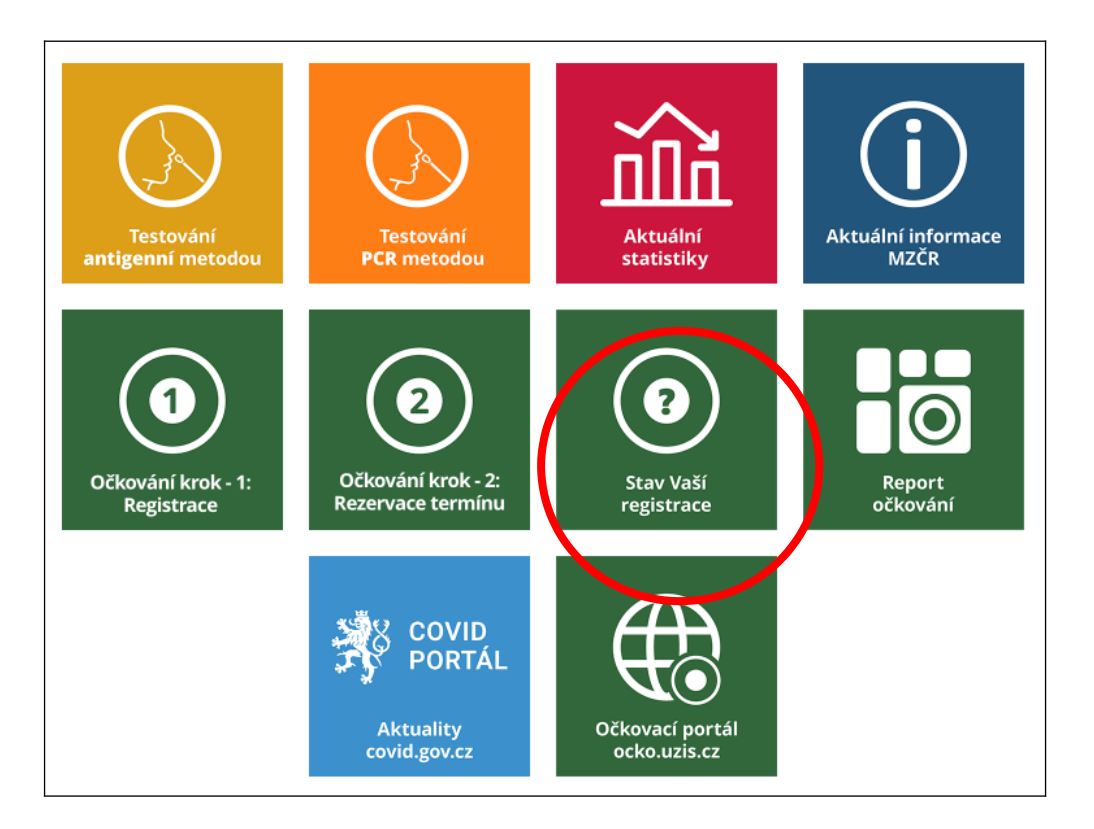

3) Zadejte požadované údaje (číslem pojištěnce se obvykle rozumí Vaše rodné číslo bez lomítka; telefonní číslo by mělo být stejné, jaké jste uváděli při registraci) a přihlaste se:

| Přihlášení uživatele |           |                      |  |
|----------------------|-----------|----------------------|--|
| Číslo pojištěnce *   |           |                      |  |
| Telefonní číslo *    | +420 🗸    | Vaše telefonní číslo |  |
|                      | PŘIHLÁSIT |                      |  |

## 4) Na Vámi uvedené telefonní číslo obdržíte 6místný kód. Ten napište do kolonky PIN a potvrďte:

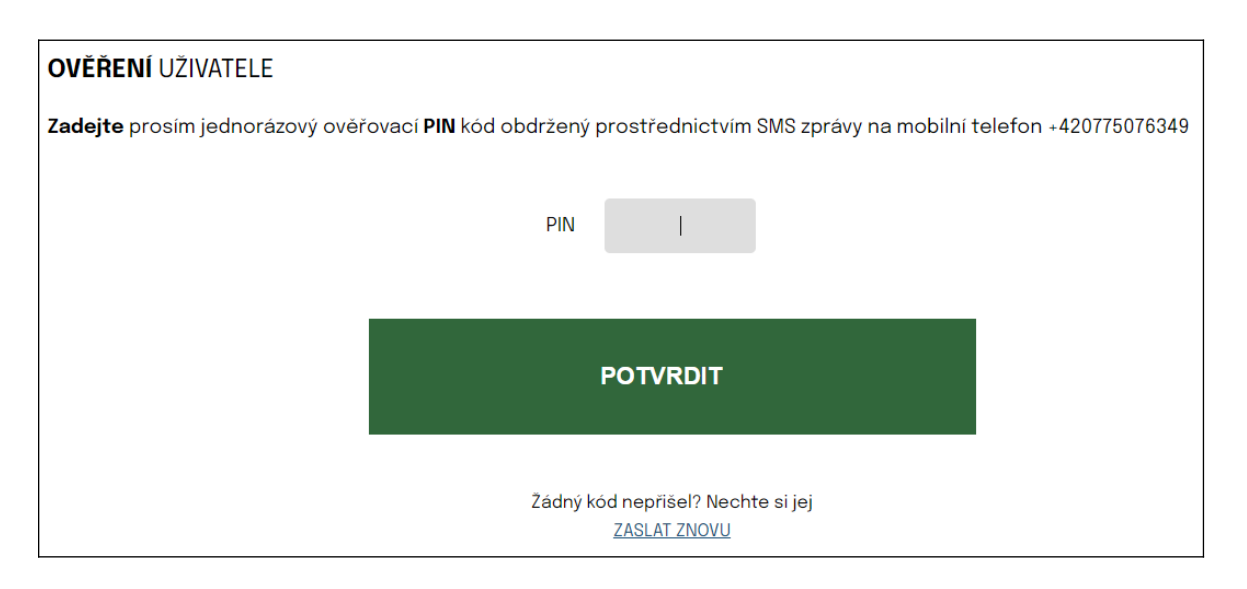

- 5) Poté se objeví stránka s údaji, které jste uvedli při Vaší registraci. Pod posledními údaji dole na stránce zvolte možnost "Upravit registraci"
- 6) Nyní můžete změnit či doplnit požadované osobní údaje a taktéž zvolit jiné očkovací místo.
- 7) Provedené změny potvrďte tlačítkem "Upravit registraci":
- 8) Nakonec internetovou stránku opusťte pomocí tlačítka "Odhlásit":